## Advanced Topics

| Allow a student to take a test after the due date (or retract date) has passed | http://tinyurl.com/sakai-ufl-take-test-late                                   |
|--------------------------------------------------------------------------------|-------------------------------------------------------------------------------|
| Allow a student to resubmit an assessment                                      | http://tinyurl.com/sakai-ufl-retake                                           |
| Allow extra time for particular students                                       | http://tinyurl.com/saka-ufl-extra-time                                        |
| Make changes to a published assessment                                         | http://tinyurl.com/change-published                                           |
| View assessment statistics or item analysis data                               | http://tinyurl.com/sakai-ufl-statistics                                       |
| Create and manage question pools                                               | http://tinyurl.com/sakai-ufl-pools<br>or<br>http://tinyurl.com/sakai-kb-pools |
| See detailed instructions for each question type                               | http://tinyurl.com/sakai-ufl-question-types                                   |
| Import assessments from Blackboard                                             | http://tinyurl.com/sakai-dtcc-import (PDF)                                    |
| Search for publisher test banks that can be imported into Sakai                | http://www.respondus.com/products/testbank/index.shtml                        |
| Note: Requires the free product<br>Respondus LE                                | http://www.respondus.com/download/respondus_le.shtml                          |

Many thanks and much credit goes to University of Florida and Rutgers University for providing excellent Sakai documentation, on which portions of this handout are based.